## Hazlewood Continued Enrollment at TTU

Checklist Use this form if you used Hazlewood continuously at TTU with no breaks. Submit an initial application if there has been a break in benefit usage.

- 1. Congratulations! You've registered for classes
- 2. Go https://www.depts.ttu.edu/mvp/
- 3. Click on the MVP Forms Portal button (RED BUTTON)
- 4. Log in using your eraider username and password
- 5. Select Hazlewood Continuous Exemption Application
- 6. Select the term in which you are applying
- 7. Choose which hazlewood you are using (veteran, legacy, disability or spouse)
- 8. Answer required questions
- 9. Sign application and submit
- No documentation is required for a continued hazlewood application unless also utilizing Post 9/11 GI Bill (Upload the most recent Certificate of Eligibility (COE) or Ebenefits information https://www.va.gov/)